CHAPTER 9

# **CHAPTER 9: COMMUNICATIONS**

# TABLE OF CONTENTS

| Chapter 9: Communications                                           | . 9–1         |
|---------------------------------------------------------------------|---------------|
| Introduction                                                        | . 9–3         |
| 9.1 - RS-485 Communication Interface (Hardware)                     | . 9–3         |
| 9.2 - RS-485 Communication Parameter Settings                       | . 9–4         |
| 9.3 - MODBUS Communication Protocol                                 | . 9–5         |
| 9.4 - Setting and Accessing Communication Parameters                | . 9–6         |
| 9.5 - Modbus TCP Communication Card Specifications and Installation | . 9–7         |
| 9.5.1 - Functional Specifications                                   | . <i>9</i> –7 |
| 9.5.2 - Modbus TCP Card Dimensions                                  | . 9–8         |
| 9.5.3 - Modbus TCP Card Parts                                       | . 9–8         |
| 9.5.4 - RJ45 Pin Assignment                                         | . 9–9         |
| 9.5.5 - Installation                                                | . 9–10        |
| 9.5.6 - Network Configuration                                       | . 9–11        |
| 9.5.7 - MODBUS Communication Standard                               | . 9–11        |
| 9.6 - EtherNet/IP Communication Card                                | 9–12          |
| 9.6.1 - Functional Specifications.                                  | . 9–12        |
| 9.6.2 - Glossary                                                    | . 9–14        |
| 9.6.3 - EtherNet/IP Card Dimensions                                 | . 9–15        |
| 9.6.4 - EtherNet/IP Card Parts                                      | . 9–15        |
| 9.6.5 - RJ45 Pin Assignment                                         | . 9–16        |
| 9.6.6 - EtherNet/IP Card Installation                               | . 9–17        |
| 9.6.7 - Network Configuration                                       | . 9–18        |
| 9.6.8 - Explicit and Implicit (I/O Connection) Messaging            | . 9–18        |
| 9.7 - Communication Card Troubleshooting.                           | 9–23          |
| 9.7.1 - LED Indicators                                              | . 9–23        |
| 9.7.2 - SureServo2 Warning/Error Codes                              | . 9–24        |
| 9.7.3 - EtherNet/IP CIP Connection Status Code                      | . 9–24        |
| 9.8 - EtherNet/IP Services and Objects                              | 9–25          |
| 9.8.1 - Supported Objects                                           | . 9–25        |
| 9.8.2 - Supported Data Types                                        | . 9–25        |
| 9.8.3 - Identity Object (Clase Code: 0x01)                          | . 9–25        |
| 9.8.4 - Message Router Object (Class Code: 0x02).                   | . 9–26        |
| 9.8.5 - Assembly Object (Class Code: 0x04)                          | . 9–26        |
| 9.8.6 - Connection Manager Object (Class code: 0x06)                | . 9–27        |

| 9.8.7 - TCP/IP Interface Object (Class code: 0xF5) | 9–27 |
|----------------------------------------------------|------|
| 9.8.8 - EtherNet Link Object (Class code: 0xF6)    | 9–28 |
| 9.8.9 - SV2 Data Object (Class code: 0x300)        | 9–29 |
| 9.9 - Ethernet Card Firmware Update                | 9–30 |

# INTRODUCTION

This chapter describes the Modbus, Modbus TCP, and EtherNet/IP communications which you use for setting, reading, and writing general parameters.

# 9.1 - RS-485 Communication Interface (Hardware)

The SureServo2 series servo drive supports RS-485 serial communication that you can use to access and change the parameters of the servo system. See the following description of the wiring:

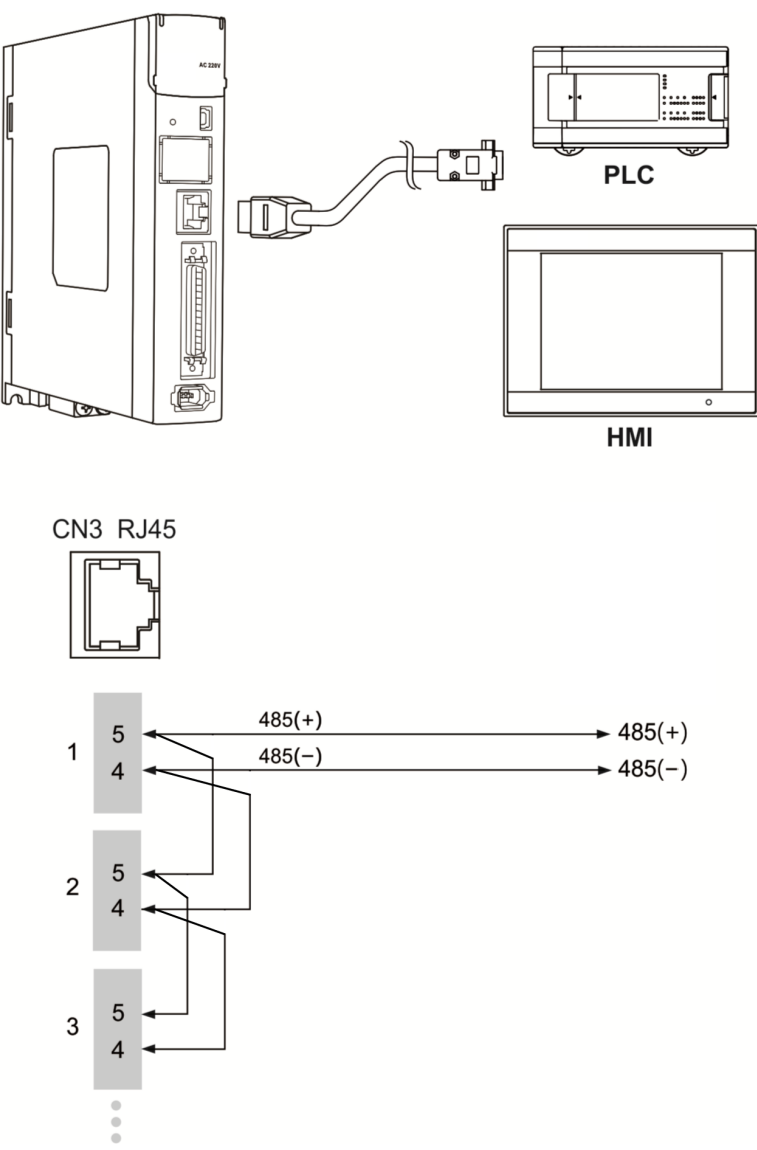

# Notes:

- 1) The cable length can be up to 100 meters when the servo drive is installed in a quiet environment. If the transmission speed is over 38400 bps, however, a maximum 15 meter cable is recommended to ensure data transmission accuracy.
- 2) The numbers on the above figure represent the pin number of each connector.
- 3) When using RS-485 communication, you may connect up to 32 servo drives. You can install a repeater to connect more servo drives (the maximum is 127).
- 4) Please refer to Section 3.7, Wiring for CN3 pin assignment and the use of SV2-CN3-CON-2 and SV2-CN3-TR2 to create an RS485 network with minimal end-user wiring.

Alarms

Wiring

# 9.2 - RS-485 COMMUNICATION PARAMETER SETTINGS

The required parameters for a single servo drive connection are: P3.000 (Address setting), P3.001 (Transmission speed) and P3.002 (Communication protocol). P3.003 (Communication error handling), P3.004 (Communication timeout setting). P3.006 (Digital input (DI) control switch) and P3.007 (Communication delay time) are optional settings.

Please refer to Chapter 8 for detailed descriptions of the relevant parameters.

| Parameter | Function                     |
|-----------|------------------------------|
| P3.000    | Address setting              |
| P3.001    | Transmission speed           |
| P3.002    | Communication protocol       |
| P3.003    | Communication error handling |
| P3.004    | Communication timeout        |

NOTE: It is highly recommended to set P2.030=5 before initiating control with communication. This will disable writing any changes to the servo EEPROM. While the EEPROM can be written to several millions of times, inadvertent messaging could reach that limit within a few years. Setting P2.030 =5 eliminates this potential.

#### 9.3 - MODBUS COMMUNICATION PROTOCOL

There are two modes of MODBUS network communication: ASCII (American Standard Code for Information Interchange) and RTU (Remote Terminal Unit). You can set both communication protocols (ASCII and RTU) with the P3.002 parameter. The SureServo2 servo drive also supports these functions: accessing data (03H), writing one word (06H) and writing multiple words (10H).

For Modbus address details, see the Hex and Decimal addresses in the parameter details in Chapter 8. For AutomationDirect PLC programs that demonstrate Modbus PLC command and control with SureServo2, please see the SureServo2 support page at <u>go2adc.com/sureservo2</u>. Also, refer to the SureServo2 Modbus videos.

- SureServo2 Modbus RTU Servo Modbus RTU Tutorial using the CLICK PLC and SureServo2
- SureServo2 Modbus TCP Servo Modbus TCP Tutorial using a Do-more PLC and SureServo2

The Modbus protocol handles data structure and error checking automatically. For more information on the mechanics of the Modbus protocol, please download the free documentation from <u>www.modbus.org</u>.

Wiring

#### 9.4 - Setting and Accessing Communication Parameters

Please refer to Chapter 8 for the descriptions of the parameters that you can write or read through the communication interface.

The SureServo2 drive parameters are divided into eight groups: Group 0 (Monitoring parameters), Group 1 (Basic parameters), Group 2 (Extension parameters), Group 3 (Communication parameters), Group 4 (Diagnosis parameters), Group 5 (Motion control parameters) and Group 6 and Group 7 (PR parameters).

Setting parameters through communication:

You can set parameters through communication:

- Group 0, except (P0.000 ~ P0.001), (P0.008 ~ P0.013) and (P0.046).
- Group 1
- Group 2
- Group 3
- Group 4, except (P4.000 ~ P4.004) and (P4.008 ~ P4.009).
- Group 5, except (P5.010), (P5.016) and (P5.076).
- Group 6
- Group 7

Please note the following additional details:

- P3.001: when changing to a new communication speed, the next data is written in the new transmission speed after the new speed is set.
- P3.002: when changing to a new communication protocol, the next data is written with the new communication protocol after the new protocol is set.
- P4.005: JOG control parameters. Please refer to Chapter 8 for detailed descriptions.
- P4.006: Force Digital Output (DO) contact control. You can use this parameter to test the DO contact. Set P4.006 to 1, 2, 4, 8, 16, and 32 to test DO1, DO2, DO3, DO4, DO5 and DO6 respectively. Then, set P4.006 to 0 to complete the test.
- P4.010: Calibration functions. First set P2.008 to 20 (14H in hexadecimal format) to enable this function.
- P4.011 ~ P4.021: these parameters are for adjusting the hardware offset. The parameters were adjusted before delivery, so changing these parameters is not recommended. If it is necessary, set P2.008 to 22 (16H in hexadecimal format) first.

Accessing parameters through communication:

You can read the values from parameters through communication: Group 0 ~ Group 7.

NOTE: It is highly recommended to set P2.030=5 before initiating control with communication. This will disable writing any changes to the servo EEPROM. While the EEPROM can be written to several millions of times, inadvertent messaging could reach that limit within a few years. Setting P2.030 =5 eliminates this potential.

Wiring

Parameters

DI/DO

Codes

Monitoring

Alarms

# 9.5 - MODBUS TCP COMMUNICATION CARD SPECIFICATIONS AND INSTALLATION

SV2-CM-MODTCP is an Ethernet communication module. In addition, with the MDI / MDI-X automatic detection function, there is no need for crossover cables when using the network cable. Refer to the following for more information about the SV2-CM-MODTCP module.

#### **Features**

- Auto-detection for transmission speed of 10 / 100 Mbps
- MDI / MDI-X automatic detection
- Supports MODBUS TCP communication protocol

NOTE: SureServo2 / PLC ModTCP communication requires that the Station ID (typically a serial communication setting) be configured correctly in both the PLC ModTCP message and SureServo2 P3.000.

#### 9.5.1 - FUNCTIONAL SPECIFICATIONS

| Network Interface     |                                      |  |
|-----------------------|--------------------------------------|--|
| ltem                  | Specification                        |  |
| Interface             | RJ45 with Auto MDI / MDIX            |  |
| Number of ports       | 1                                    |  |
| Transmission standard | IEEE802.3, IEEE802.3u                |  |
| Transmission cable    | Category 5e shielding 100M           |  |
| Transmission speed    | 10/100 Mbps Auto-Defect              |  |
| Network protocol      | ICMP, IP, TCP, UDP, DHCP, Modbus TCP |  |
| Default IP Address    | 192.168.1.10                         |  |
| Default Subnet Mask   | 255.255.255.0                        |  |

| Modbus TCP Specifications |                                            |          |
|---------------------------|--------------------------------------------|----------|
|                           | Device Type                                | Server   |
| General                   | Maximum number of connections              | 4        |
| General                   | Maximum data length of a single connection | 32 words |

| Environmental Specifications    |                                                                                                    |  |
|---------------------------------|----------------------------------------------------------------------------------------------------|--|
| ltem                            | Specification                                                                                                    |  |
| Noise immunity                  | ESD (IEC 61800-5-1, IEC 6100-4-2)<br>EFT (IEC 61800-5-1, IEC 6100-4-4)<br>Surge test (IEC 61800-5-1, IEC 6100-4-5)<br>Conducted susceptibility test (IEC 61800-5-1, IEC 6100-4-6) |  |
| Operating temperature           | -10°C to 50°C (14°F to 122°F), humidity 90% RH                                                                                                    |  |
| Storage temperature             | -25°C to 70°C (-13°F to 158°F), humidity 95% RH                                                                                                    |  |
| Vibration and impact resistance | IEC 61800-5-1, IEC 60068-2-6 / IEC 61800-5-1, IEC 60068-2-27                                                                                                    |  |

| Electrical Specifications |               |  |
|---------------------------|---------------|--|
| ltem                      | Specification |  |
| Power supply voltage      | 5VDC          |  |
| Power consumption         | 0.8 W         |  |
| Insulation voltage        | 500VDC        |  |
| Weight                    | Approx. 100g  |  |

Wiring

Parameters

DI/DO Codes

Monitoring

Alarms

# 9.5.2 - Modbus TCP Card Dimensions

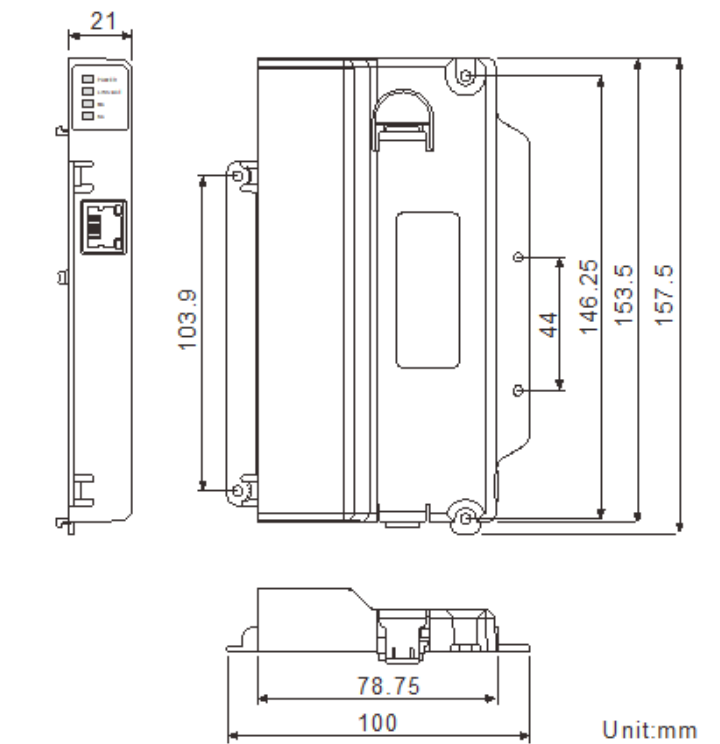

# 9.5.3 - MODBUS TCP CARD PARTS

| ltem | Description                   |
|------|-------------------------------|
| 1    | LED Indicator                 |
| 2    | Ethernet port (RJ45)          |
| 3    | Servo drive screw fixing hole |
| 4    | Positioning hole              |
| 5    | Servo drive connection port   |
| 6    | PCB screw fixing hole         |
| 7    | Firmware update switch        |

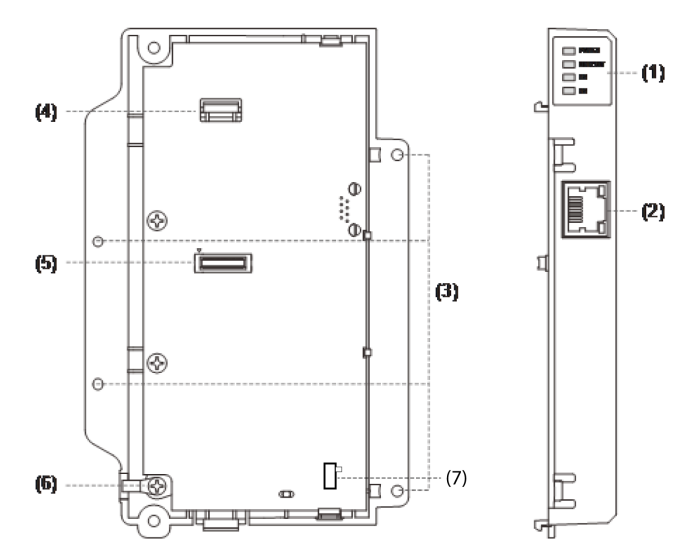

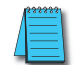

NOTE: Refer to Section 9.9 for the firmware update process.

#### 9.5.4 - RJ45 PIN Assignment

| RJ45 Connector | Pin No. | Signal | Description                |
|----------------|---------|--------|----------------------------|
| 1 8            | 1       | Tx+    | Data transmission positive |
|                | 2       | Tx-    | Data transmission negative |
|                | 3       | Rx+    | Data reception positive    |
|                | 4       |        | N/C                        |
|                | 5       |        | N/C                        |
|                | 6       | Rx-    | Data reception negative    |
|                | 7       |        | N/C                        |
|                | 8       |        | N/C                        |

**DI/DO Codes** 

#### 9.5.5 - INSTALLATION

Follow the steps below to install the SV2-CM-MODTCP card in your SureServo2 drive.

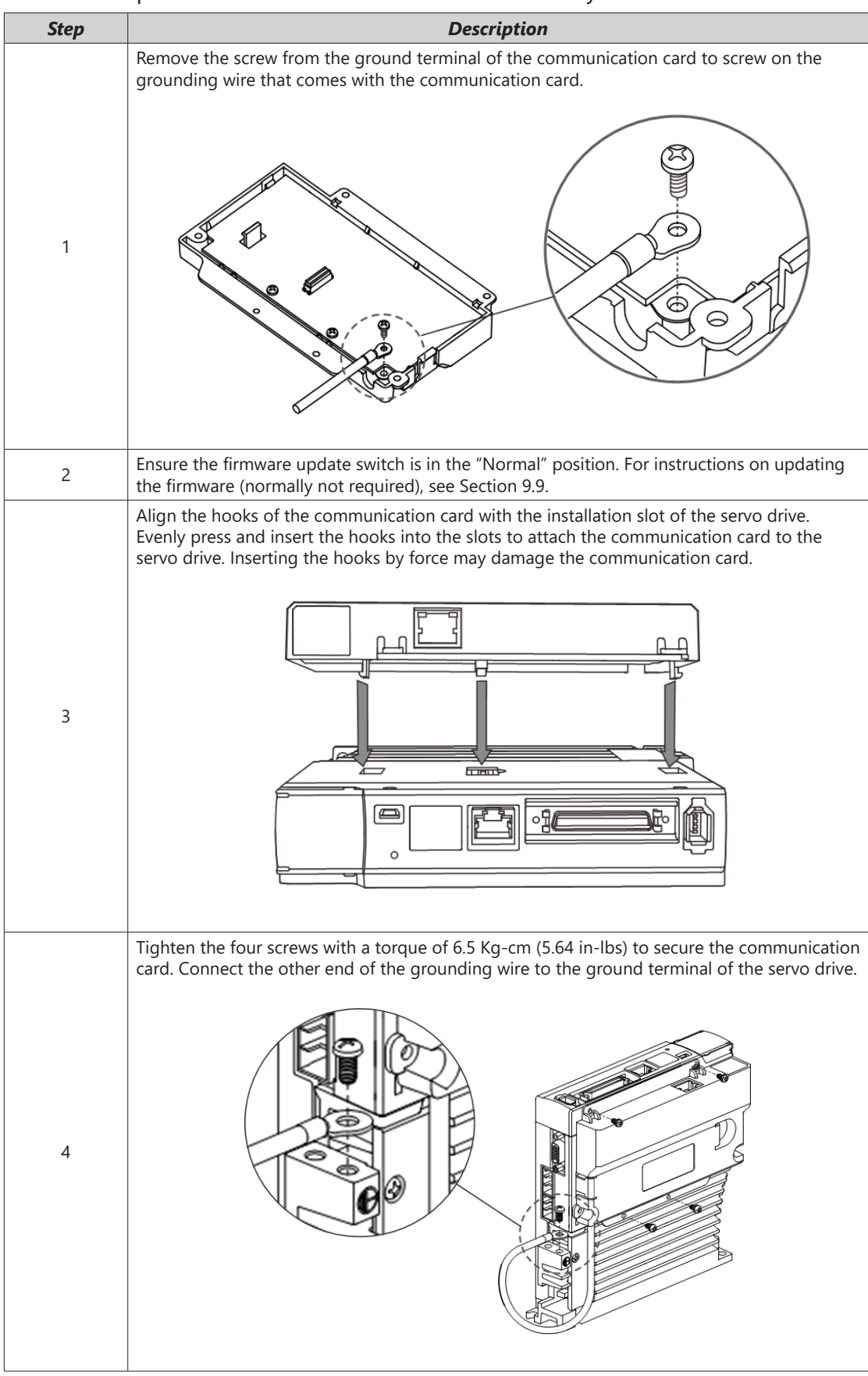

Wiring

# 9.5.6 - Network Configuration

Connect SV2-CM-MODTCP to an Ethernet hub with the CAT-5e twisted-pair cable. SV2-CM-MODTCP has the Auto MDI / MDIX function, so the CAT-5e twisted-pair cable does not require crossover.

The network connection between the computer and the SV2-CM-MODTCP module is as follows:

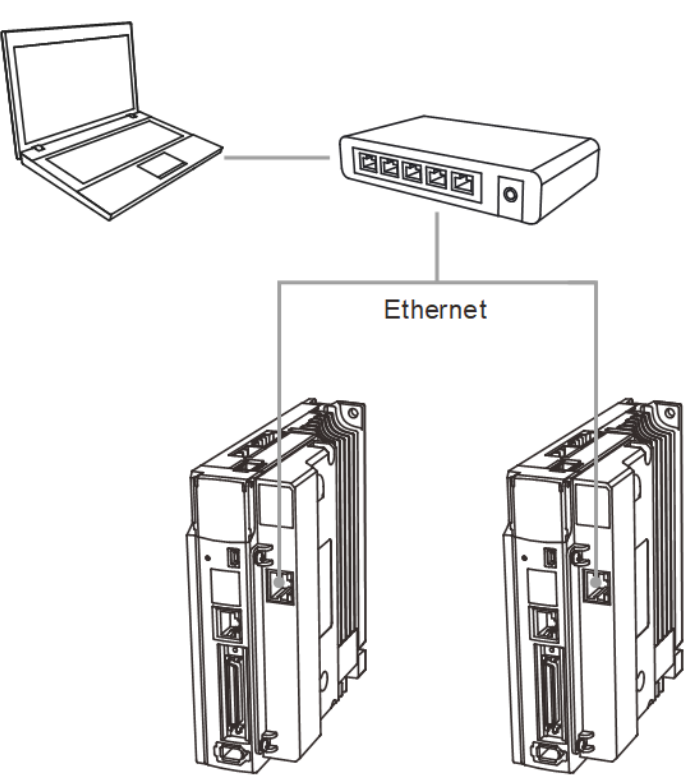

#### 9.5.7 - MODBUS COMMUNICATION STANDARD

The following function codes are supported:

| Function Code | Description                               |
|---------------|-------------------------------------------|
| 0x03          | Read the register.                        |
| 0x10          | Write multiple data sets to the register. |

|   | \$35355 |
|---|---------|
| / |         |
| 1 |         |
| L |         |

NOTE: It is highly recommended to set P2.030=5 before initiating control with communication. This will disable writing any changes to the servo EEPROM. While the EEPROM can be written to several millions of times, inadvertent messaging could reach that limit within a few years. Setting P2.030 =5 eliminates this potential.

#### Troubleshooting:

If the servo drive sets the Ethernet card parameters to zero at drive power-up, ensure the following:

- 1) The Ethernet card is properly seated onto the drive.
- 2) The Ethernet card ground wire is properly attached to the card and to ground.
- 3) The Ethernet card Firmware Update switch is set to the "Normal" position.

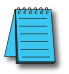

NOTE: SureServo2 / PLC ModTCP communication requires that the Station ID (typically a serial communication setting) be configured correctly in both the PLC ModTCP message and SureServo2 P3.000.

Wiring

Parameters

DI/DO

Codes

# 9.6 - EtherNet/IP Communication Card

EtherNet/IP (IP = Industrial Protocol) is an industrial Ethernet communication protocol managed by ODVA, Inc. (formerly Open DeviceNet Vendors Association, Inc.). EtherNet/IP is built on the TCP / IP communication protocol and is compatible with general IT networks. The servo drive peripheral device that supports EtherNet/IP communication is the SV2-CM-ENETIP communication card. With the MDI / MDI-X automatic detection function, there is no need for crossover cables when using the network cable. Refer to the following for more information about the SV2-CM-ENETIP communication card.

#### **Features**

- Auto-detection for transmission speed of 10 / 100 Mbps
- MDI / MDI-X automatic detection
- Supports MODBUS TCP communication protocol
- Supports EtherNet/IP Explicit Message
- Supports EtherNet/IP Implicit Message (or I/O Connections)

# 9.6.1 - FUNCTIONAL SPECIFICATIONS

| Network Interface     |                                                          |  |
|-----------------------|----------------------------------------------------------|--|
| ltem                  | Specification                                            |  |
| Interface             | RJ45 with Auto MDI / MDIX                                |  |
| Number of ports       | 1                                                        |  |
| Transmission standard | IEEE802.3, IEEE802.3u                                    |  |
| Transmission cable    | Category 5e shielding 100 M                              |  |
| Transmission speed    | 10 / 100 Mbps Auto-Detect                                |  |
| Network protocol      | ICMP, IP, TCP, UDP, DHCP, BOOTP, Modbus TCP, EtherNet/IP |  |
| Default IP Address    | 192.168.1.10                                             |  |
| Default Subnet Mask   | 255.255.255.0                                            |  |

| Modbus TCP Specifications |                                            |                         |  |  |  |
|---------------------------|--------------------------------------------|-------------------------|--|--|--|
|                           | Device Type                                | Server                  |  |  |  |
| General                   | Maximum number of connections              | 4                       |  |  |  |
|                           | Maximum data length of a single connection | 32 words (16 bits/word) |  |  |  |

| EtherNet/IP Specifications           |                                                                               |              |  |  |  |
|--------------------------------------|-------------------------------------------------------------------------------|--------------|--|--|--|
| General                              | Device Type                                                                   | Adapter      |  |  |  |
|                                      | Тороlоду                                                                      | Star         |  |  |  |
| CIP<br>network_<br>I/O<br>Connection | Maximum number of CIP connections<br>(Number of communication<br>connections) | 8 (Servers)  |  |  |  |
|                                      | Maximum number of TCP connections<br>(Number of device connections)           | 8 (Servers)  |  |  |  |
|                                      | Requested Packet Interval (RPI)<br>(Interval setting range)                   | 5ms - 1000ms |  |  |  |
|                                      | Maximum transmission speed                                                    | 400pps       |  |  |  |
|                                      | Maximum data length of a single connection                                    | 500 bytes    |  |  |  |

| EtherNet/IP Specifications (continued) |                                     |                                                                                                    |  |  |  |  |
|----------------------------------------|-------------------------------------|----------------------------------------------------------------------------------------------------|--|--|--|--|
|                                        | Class 3 (Connected)                 | 8 (Servers), including the connections from UCMM                                                                                                    |  |  |  |  |
|                                        | UCMM (Unconnected; TCP connections) | 8 (Servers), including the connections from Class 3                                                                                                    |  |  |  |  |
| CIP<br>network_<br>Explicit<br>Message | CIP objects                         | Identity Object (0x01)<br>Message Router Object (0x02)<br>Assembly Object (0x04)<br>Connection Manager Object (0x06)<br>TCP/IP Interface Object (0xF5)<br>Ethernet Link Object (0xF6)<br>SV2 Data Object (0x300)<br>User-defined objects are not supported<br>For the object description, refer to Appendix A. |  |  |  |  |

| Environmental Specifications                                                                                                    |               |  |  |  |  |
|----------------------------------------------------------------------------------------------------|---------------|--|--|--|--|
| ltem                                                                                                    | Specification |  |  |  |  |
| Noise immunity         ESD (IEC 61800-5-1, IEC 6100-4-2)           EFT (IEC 61800-5-1, IEC 6100-4-4)         Surge test (IEC 61800-5-1, IEC 6100-4-5)           Conducted susceptibility test (IEC 61800-5-1, IEC 6100-4-6) |               |  |  |  |  |
| Operating temperature -10°C to 50°C (14°F to 122°F), humidity 90% RH                                                                                                    |               |  |  |  |  |
| Storage temperature -25°C to 70°C (-13°F to 158°F), humidity 95% RH                                                                                                    |               |  |  |  |  |
| Vibration and impact resistance IEC 61800-5-1, IEC 60068-2-6 / IEC 61800-5-1, IEC 60068-2-27                                                                                                    |               |  |  |  |  |

| Electrical Specifications |              |  |  |  |  |
|---------------------------|--------------|--|--|--|--|
| Item Specification        |              |  |  |  |  |
| Power supply voltage      | 5VDC         |  |  |  |  |
| Power consumption         | 0.8 W        |  |  |  |  |
| Insulation voltage        | 500VDC       |  |  |  |  |
| Weight                    | Approx. 100g |  |  |  |  |

Wiring

Alarms

# 9.6.2 - GLOSSARY

| Term             | Definition                                                                                                    |
|------------------|----------------------------------------------------------------------------------------------------|
| ODVA             | Open DeviceNet Vendor Association; EtherNet/IP is managed by ODVA.                                                                                                    |
| EIP              | EtherNet/IP; an industrial Ethernet communication protocol that provides interoperability between products of various providers. IP is the abbreviation for Industrial Protocol. The abbreviation "EIP" (EtherNet/IP) is used throughout this user manual. |
| I/O Connection   | Also known as 'Implicit Messaging', 'I/O Messaging', and 'Class 1 Connection.'<br>Transported via UDP, this communication is used for time-critical data exchange and<br>real-time control applications.                                                   |
| Explicit Message | Data is exchanged between devices using separate request/response model and transported via TCP. Explicit Messaging is less efficient than an I/O Connection but offers more reliability and flexibility.                                                  |
| RPI              | Requested Packet Interval; the time interval at which data will be exchanged between devices.                                                                                                    |
| EDS              | Electronic Data Sheets; EDS files are simple text files used by EtherNet/IP network configuration tools to help you identify EtherNet/IP products and easily commission them on a network.                                                                 |
| Data Mapping     | The size and format of data to be exchanged between devices.                                                                                                    |
| EIP Scanner      | The client device (PLC, controller) that initiates communication using an I/O connection.                                                                                                    |
| EIP Adapter      | The server device (servo drive) that is the target for communication using an I/O connection.                                                                                                    |
| Cyclic           | The controller sends commands to the communication card every communication cycle, and the communication card sends commands to the servo drive every communication cycle.                                                                                 |
| Acyclic          | The controller sends commands to the communication card according to the request,<br>and the communication card sends commands to the servo drive according to the actual<br>processing sequence.                                                          |

#### 9.6.3 - EtherNet/IP Card Dimensions

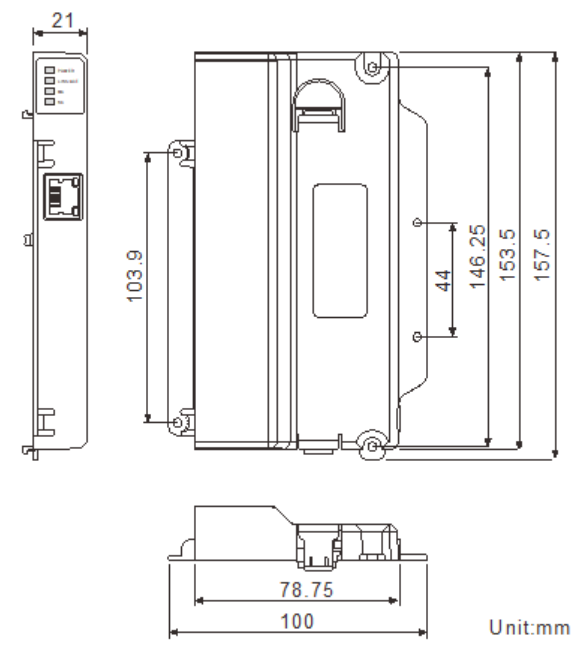

#### 9.6.4 - ETHERNET/IP CARD PARTS

| Item | Description                   |  |  |  |
|------|-------------------------------|--|--|--|
| 1    | LED Indicator                 |  |  |  |
| 2    | Ethernet port (RJ45)          |  |  |  |
| 3    | Servo drive screw fixing hole |  |  |  |
| 4    | Positioning hole              |  |  |  |
| 5    | Servo drive connection port   |  |  |  |
| 6    | PCB screw fixing hole         |  |  |  |
| 7    | Firmware update switch        |  |  |  |

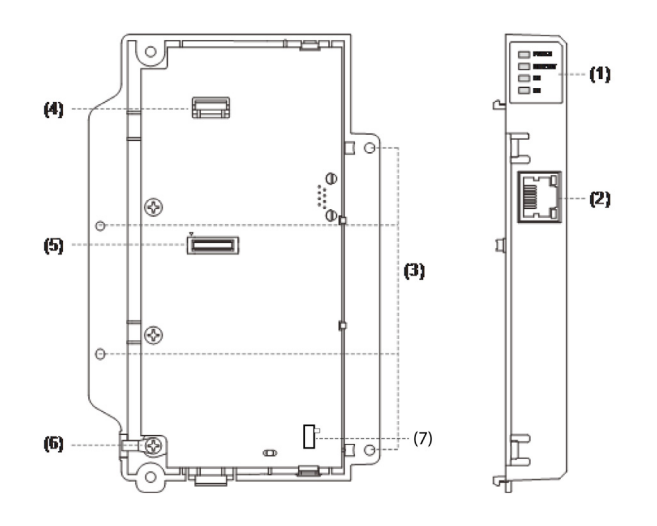

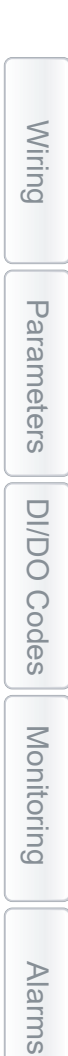

#### 9.6.5 - RJ45 PIN Assignment

| RJ45 Connector | Pin No. | Signal | Description                |
|----------------|---------|--------|----------------------------|
|                | 1       | Tx+    | Data transmission positive |
| 1 8            | 2       | Tx-    | Data transmission negative |
|                | 3       | Rx+    | Data reception positive    |
| 5 0000 2 1     | 4       |        | N/C                        |
|                | 5       |        | N/C                        |
|                | 6       | Rx-    | Data reception negative    |
|                | 7       |        | N/C                        |
|                | 8       |        | N/C                        |

Wiring

Parameters

**DI/DO Codes** 

Monitoring

Alarms

# 9.6.6 - EtherNet/IP Card Installation

Follow the steps below to install the SV2-CM-ENETIP card in your SureServo2 drive.

| Step | Description                                                                                                    |
|------|----------------------------------------------------------------------------------------------------|
| 1    | Remove the screw from the ground terminal of the communication card to screw on the grounding wire that comes with the communication card.                                                                                                    |
| 2    | Ensure the firmware update switch is in the "Normal" position. For instructions on updating the firmware (normally not required), see Section 9.9.                                                                                                    |
| 3    | Align the hooks of the communication card with the installation slot of the servo drive.<br>Evenly press and insert the hooks into the slots to attach the communication card to the servo drive. Inserting the hooks by force may damage the communication card. |
| 4    | Tighten the four screws with a torque of 6.5 Kg-cm (5.64 in-lbs) to secure the communication card. Connect the other end of the grounding wire to the ground terminal of the servo drive.                                                                         |

#### 9.6.7 - NETWORK CONFIGURATION

Connect SV2-CM-ENETIP to an Ethernet Switch with the CAT-5e twisted-pair cable. SV2-CM-ENETIP has the Auto MDI / MDIX function, so the CAT-5e twisted-pair cable does not require crossover.

The network connection between the computer and the SV2-CM-ENETIP communication card is as follows:

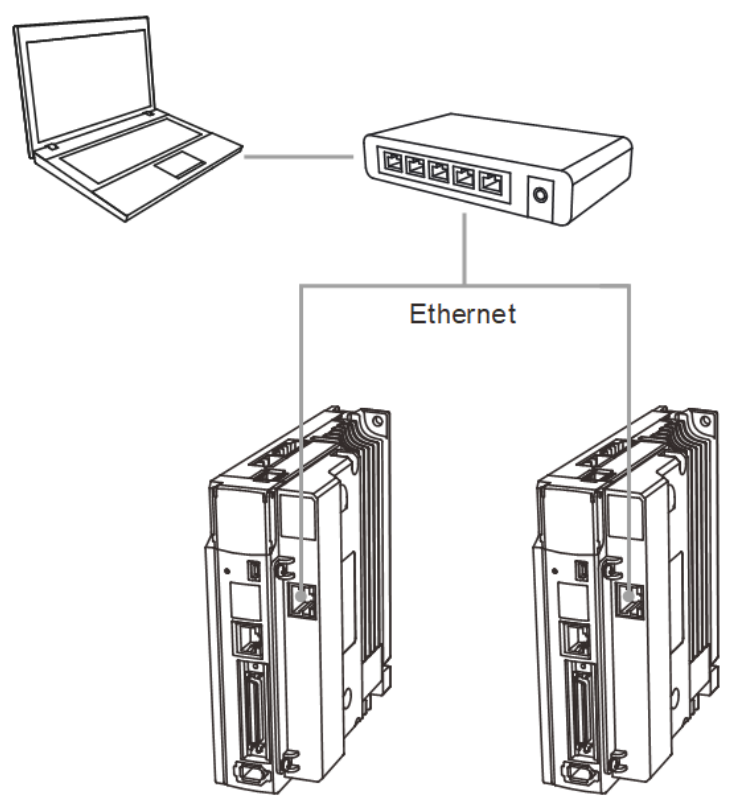

# 9.6.8 - EXPLICIT AND IMPLICIT (I/O CONNECTION) MESSAGING

The EtherNet/IP interface of SV2 supports various servo drive control methods. The communication protocol provides two packet types for data exchange, which are Explicit Message and Implicit Message.

#### Explicit Message

You can use the controller to directly set the content value of the servo drive, but you need to first set the corresponding object class address for the SV2-CM-ENETIP communication card. The current object class address occupied by the servo drive is 0x300. Refer to the following sections for the supported setting methods and address list.

The Explicit Message corresponds to the parameter address as follows.

EIP communication data type:

| Object class |   | Instance |   | Attribute |
|--------------|---|----------|---|-----------|
| 0x300        | + | P. Group | + | P. Member |

Since the SureServo2 Parameters are 32-bit and EtherNet/IP is basesd on 16-bit words, the Parameter Member value = the Parameter Number x 2.

NOTE: If your Explicit Message instruction targets an odd-numbered register, the PLC command will not be successful. Ensure that your target is a valid (even-numbered) address.

# Example:

To write data to P6.004 (PR PATH #2), first refer to the corresponding communication address of this parameter in Chapter 8.

P6.004 = 0x0608

Group Member 6 (0x06) + 8 (0x08)

The format of Explicit Message is as follows:

Object class + Instance + Attribute = 0x300 + 0x06 + 0x08

Most all drive parameters can be addressed by Explicit Messaging. The configuration parameters in the drive are in the table below.

Once a configuration parameter has been changed, set P3.065 = 1 to "push" the new values to the Ethernet card.

| Parameter Addresses for Setting SV2-CM-ENETIP |          |           |           |          |                                                                                                    |  |  |
|-----------------------------------------------|----------|-----------|-----------|----------|----------------------------------------------------------------------------------------------------|--|--|
| Object                                        | Instance | Attribute | Parameter | Property | Function                                                                                                    |  |  |
|                                               |          | 0x00      | P3.000    | RW       | SV2 Communication Address                                                                                                    |  |  |
|                                               |          | 0x5C      | P3.046    | R        | SV2-CM-ENETIP Firmware Version                                                                                                    |  |  |
|                                               |          | 0x5E      | P3.047    | R        | SV2-CM-ENETIP Product Code                                                                                                    |  |  |
|                                               |          | 0x60      | P3.048    | R        | SV2-CM-ENETIP Error Code                                                                                                    |  |  |
|                                               |          |           |           |          | IP Configuration                                                                                                    |  |  |
|                                               |          | 0x62      | P3.049    | RW       | 0=Static                                                                                                    |  |  |
|                                               |          |           |           |          | 1=DHCP                                                                                                    |  |  |
|                                               |          | 0x64      | P3.050    | RW       | IP Address 1                                                                                                    |  |  |
|                                               |          | 0x66      | P3.051    | RW       | IP Address 2                                                                                                    |  |  |
|                                               |          | 0x68      | P3.052    | RW       | IP Address 3                                                                                                    |  |  |
|                                               |          | 0x6A      | P3.053    | RW       | IP Address 4                                                                                                    |  |  |
|                                               |          | 0x6C      | P3.054    | RW       | Net Mask 1                                                                                                    |  |  |
|                                               |          | 0x6E      | P3.055    | RW       | Net Mask 2                                                                                                    |  |  |
|                                               |          | 0x70      | P3.056    | RW       | Net Mask 3                                                                                                    |  |  |
|                                               |          | 0x72      | P3.057    | RW       | Net Mask 4                                                                                                    |  |  |
| 0x300                                         | 0x03     | 0x74      | P3.058    | RW       | Gateway 1                                                                                                    |  |  |
|                                               |          | 0x76      | P3.059    | RW       | Gateway 2                                                                                                    |  |  |
|                                               |          | 0x78      | P3.060    | RW       | Gateway 3                                                                                                    |  |  |
|                                               |          | 0x7A      | P3.061    | RW       | Gateway 4                                                                                                    |  |  |
|                                               |          | 0x80      | P3.064    | RW       | Return to Factory Setting                                                                                                    |  |  |
|                                               |          | 0x82      | P3.065    | RW       | Save parameters to the communication card                                                                                                    |  |  |
|                                               |          | 0x86      | P3.067    | RW       | SV2-CM-ENETIP Timeout, ms                                                                                                    |  |  |
|                                               |          | 0x88      | P3.068    | RW       | Ethernet Timeout Detection<br>0=Enable<br>1=Disable                                                                                                    |  |  |
|                                               |          | 0x8A      | P3.069    | RW       | Ethernet Timeout Function<br>0=Warn (AL180) & continue operation<br>1=Warn & ramp to stop<br>(decel=P5.003.C)<br>2=Warn & coast to stop<br>3=No warning and continue operation<br>4=Fault and ramp to stop (P5.003.C as<br>deceleration stop) |  |  |

**DI/DO Codes** 

# I/O Connection (or Implicit Message)

Use the controller to specify the read and write data addresses for the mapping register of the EIP communication card. Then use the mapping register to read and write fixed-size address data at once. The supported object class address and definition of the Implicit Message are shown in the following table.

| I/O Message<br>Connection<br>No. | Function      | Object | Instance | Attribute | Length   | Description                                                |
|----------------------------------|---------------|--------|----------|-----------|----------|------------------------------------------------------------|
|                                  | Input         | 0x04   | 0x6B     | 0x03      | 32 words | Corresponds to the input data to the buffer register.      |
|                                  |               |        |          | 0x04      | 1 word   | Corresponds to the input<br>length to the buffer register. |
| Connection 1                     | Output        |        | 0x6A     | 0x03      | 32 words | Corresponds to the output data of the buffer register.     |
| Connection 1                     |               |        |          | 0x04      | 1 word   | Corresponds to the output length of the buffer register.   |
|                                  | Configuration |        | 0x83     | 0x03      | 96 words | Corresponds to the set object address and data.            |
|                                  |               |        |          | 0x04      | 1 word   | Corresponds to the set object length.                      |
|                                  | Input         |        | 0x6B     | 0x03      | 32 words | Corresponds to the input buffer register.                  |
|                                  |               |        |          | 0x04      | 1 word   | Corresponds to the input length to the buffer register.    |
| Connection                       | Output        |        | 0        | 0x03      | 0 words  | n/a                                                        |
| 1_ Listen only                   | Output        |        | UXC7     | 0x04      | 0 words  | n/a                                                        |
|                                  | Configuration |        | 0x83     | 0x03      | 96 words | Corresponds to the set object address and data.            |
|                                  | Configuration |        |          | 0x04      | 1 word   | Corresponds to the set object length.                      |

# **IN/OUT Register Address Setting**

The structure for the 96-word address of the IN / OUT register is shown as follows.

| Object | Instance | Attribute | SV2-CM-<br>ENETIP | Word    | IN / OUT<br>Corresponding<br>Address       | Description                                                                                                |
|--------|----------|-----------|-------------------|---------|--------------------------------------------|----------------------------------------------------------------------------------------------------|
|        |          |           | R                 | 0 - 15  | IN 1 - IN 16<br>corresponding<br>address   | Non-fixed input address;<br>changeable address data (user-<br>defined address).<br>The default is 0xFFFF.  |
| 0x04   | 0.422    | 0x03      | R                 | 16 - 47 | IN 1 - IN 16<br>default values             | The default value of input.                                                                                |
|        | 0005     |           | RW                | 48 - 63 | OUT 1 - OUT 16<br>corresponding<br>address | Non-fixed output address;<br>changeable address data (user-<br>defined address).<br>The default is 0xFFFF. |
|        |          |           | RW                | 64 - 95 | OUT 1 - OUT 16<br>default value            | The default value of output.                                                                               |

Wiring

Parameters

DI/DO

Codes

Monitoring

Alarms

# **IN/OUT Buffer Address Register Setting**

There are 16 sets of IN / OUT buffers available for dynamic mapping. Refer to the following for address planning.

The structure for the 32-word address of the IN / OUT register is shown as follows.

| Object | Instance                 | Attribute | SV2-CM-<br>ENETIP                                    | Word                                         | IN / OUT Corresponding<br>Address                     | Description                            |
|--------|--------------------------|-----------|------------------------------------------------------|----------------------------------------------|-------------------------------------------------------|----------------------------------------|
| 0.404  | 0x6B                     | 0,02      | R                                                    | 0 - 31                                       | Return value of IN 1 - IN 16<br>corresponding address | The return value of the input address. |
| 0x04   | 0x04 0x6A 0x03 RW 0-31 S |           | Set value of OUT 1 - OUT 16<br>corresponding address | The set value written to the output address. |                                                       |                                        |

# EDS Files - The Easy Way to Define PLC Handshaking for I/O Connections (Implicit Messaging)

PLCs and other EtherNet/IP enabled controllers often use an EDS file to define the Implicit Messaging interfacing and handshaking between the controller (scanner) and the EtherNet/ IP adapter (in this case - the SureServo2 EtherNet/IP card). You typically import the EDS file (a very structured text file) into the PLC's software. Most devices have a fixed EDS file that pre-defines the data structure that will be passed between the PLC and the drive. Since the SureServo2 drive has a tremendous amount of flexibility (and the need to specify different values in different applications), there is a need to be able to customize the EDS file. The SureServo2 Pro software has a built-in EDS File Generator that will allow each application to custom-configure the input and output data that will be passed between the PLC and the drive. Open the SureServo2 Pro software, connect to your drive (or select "Offline Operation"), and double-click on the "EtherNet/IP EDS File" link. Enter the desired T->O and O->T parameters in the tables. Then press the "Generate EDS file" file to create your custom EDS file. See the software help file for more information.

| Ethernet/IP EDS | File Generator     |            |                                      |                       |                     |             |            |              |                                      |       |
|-----------------|--------------------|------------|--------------------------------------|-----------------------|---------------------|-------------|------------|--------------|--------------------------------------|-------|
| 📕 Sa            | ve 💕 Open          |            | EDS Generate EDS file                |                       |                     |             |            |              | Help                                 |       |
|                 | T->0 P             | LC Inp     | out Values                           | ]                     | [                   |             | 0->T       | PLC          | COutput Values                       |       |
| IN_VALUE_1      | Parameter v P0     | ~ .0       | <ul> <li>Firmware version</li> </ul> |                       | OUT_VALUE_1         | Parameter   | ~ P0       | ~.0          | <ul> <li>Firmware version</li> </ul> |       |
| IN_VALUE_2      | Parameter v P0     | ~ .0       | <ul> <li>Firmware version</li> </ul> |                       | OUT_VALUE_2         | Parameter   | ~ P0       | ~ .0         | <ul> <li>Firmware version</li> </ul> |       |
| N_VALUE_3       | Parameter v P0     | ~ .0       | <ul> <li>Firmware version</li> </ul> |                       | OUT_VALUE_3         | Parameter   | ~ P0       | ~ .0         | <ul> <li>Firmware version</li> </ul> |       |
| IN_VALUE_4      | Parameter v P0     | ~ .0       | <ul> <li>Firmware version</li> </ul> |                       | OUT_VALUE_4         | Parameter   | ~ P0       | ~ .0         | <ul> <li>Firmware version</li> </ul> |       |
| N_VALUE_5       | Parameter v P0     | ~ .0       | <ul> <li>Firmware version</li> </ul> |                       | OUT_VALUE_5         | Parameter   | ~ P0       | ~ .0         | <ul> <li>Firmware version</li> </ul> |       |
| N_VALUE_6       | Parameter v P0     | ~ .0       | <ul> <li>Firmware version</li> </ul> |                       | OUT_VALUE_6         | Parameter   | ~ P0       | ~ .0         | <ul> <li>Firmware version</li> </ul> |       |
| N_VALUE_7       | Parameter v P0     | ~ .0       | <ul> <li>Firmware version</li> </ul> |                       | OUT_VALUE_7         | Parameter   | ~ P0       | ~ .0         | <ul> <li>Firmware version</li> </ul> |       |
| N_VALUE_8       | Parameter v P0     | ~ .0       | <ul> <li>Firmware version</li> </ul> |                       | OUT_VALUE_8         | Parameter   | ~ P0       | ~ .0         | <ul> <li>Firmware version</li> </ul> |       |
| N_VALUE_9       | Parameter v P0     | ~ .0       | <ul> <li>Firmware version</li> </ul> |                       | OUT_VALUE_9         | Parameter   | ~ P0       | ~ .0         | <ul> <li>Firmware version</li> </ul> |       |
| N_VALUE_10      | Parameter v P0     | ~ .0       | <ul> <li>Firmware version</li> </ul> |                       | OUT_VALUE_1         | Parameter   | ~ P0       | ~ .0         | <ul> <li>Firmware version</li> </ul> |       |
| N_VALUE_11      | Parameter v P0     | ~ .0       | <ul> <li>Firmware version</li> </ul> |                       | OUT_VALUE_1         | l Parameter | ~ P0       | ~ .0         | <ul> <li>Firmware version</li> </ul> |       |
| N_VALUE_12      | Parameter v P0     | ~ .0       | <ul> <li>Firmware version</li> </ul> |                       | OUT_VALUE_1         | 2 Parameter | ~ P0       | ~ .0         | <ul> <li>Firmware version</li> </ul> |       |
| N_VALUE_13      | Parameter v P0     | ~ .0       | <ul> <li>Firmware version</li> </ul> |                       | OUT_VALUE_1         | Parameter   | ~ P0       | ~ .0         | <ul> <li>Firmware version</li> </ul> |       |
| N_VALUE_14      | Parameter v P0     | ~ .0       | <ul> <li>Firmware version</li> </ul> |                       | OUT_VALUE_1         | Parameter   | ~ P0       | ~ .0         | <ul> <li>Firmware version</li> </ul> |       |
| N_VALUE_15      | Parameter v P0     | ~ .0       | <ul> <li>Firmware version</li> </ul> |                       | OUT_VALUE_1         | 5 Parameter | ~ P0       | ~ .0         | <ul> <li>Firmware version</li> </ul> |       |
| IN_VALUE_16     | Parameter v P0     | ~ .0       | <ul> <li>Firmware version</li> </ul> |                       | OUT_VALUE_1         | 5 Parameter | ~ P0       | ~ .0         | <ul> <li>Firmware version</li> </ul> |       |
| (               |                    |            |                                      | >                     | <                   |             |            |              |                                      |       |
|                 | Not all Parameters | can be con | figured through EtherNet IP Implic   | t messaging. Please s | ee Chapter 9 in the | SureServo2  | user manua | I for a list | of these non-compatible paramet      | ters. |

If your PLC supports EDS files, it will be able to import the EDS file into the PLC configuration software.

In the Productivity PLC software, these are the steps to import the SureServo2 EDS File:

- 1) Open Hardware Config
- 2) Select the CPU
- 3) Click on the Ethernet/IP tab

- 4) Click "Import EDS File" button
- 5) Choose the EDS file and press OK
- 6) Drag the EDS file into the Ethernet/IP window
- 7) Click the green "Plus" Sign and add an "Exclusive Owner" Message (that will use the EDS file).
- 8) Click "Show EDS Parameters" to view the Parameters you configured in the SureServo2 Pro EDS file.

| 💣 Hardware Configuration |                                                   |                   |                                                                         |
|--------------------------|---------------------------------------------------|-------------------|-------------------------------------------------------------------------|
| ▲ 🗹 💱 🔖 🥥                |                                                   |                   | •                                                                       |
| CPU GS Drives Protos     | K EtherNet/IP CPoE ProNET Mail Accounts           |                   |                                                                         |
|                          |                                                   | Step 5            | Import EDS File  EtherNet/IP Device Generic Client SV2 EtherNet/IP Card |
|                          | EtherNet/IP Client Properties                     |                   | ×                                                                       |
|                          |                                                   | Use Structure     | ×                                                                       |
|                          | Device Name                                       | TCP Connected     | ~                                                                       |
|                          | Ethernet Port CPU-ETH-Ext $ \smallsetminus $      | Adapter Name      | ~                                                                       |
|                          | IP Address                                        | Vendor ID         | ~                                                                       |
|                          | TCP Port Number 44818                             | TCP/IP Error      | ×                                                                       |
| Step 6                   | Close unused CIP Session after 30 secs            |                   |                                                                         |
|                          | Swap Byte Order                                   |                   |                                                                         |
|                          | From EDS: SV2 EtherNet/IP Card Exclusive Owner(1) |                   |                                                                         |
|                          | Enable ~                                          | Connection Online | ✓ …                                                                     |

Please view the SureServo2 Ethernet/IP Implicit Messaging video at AutomationDirect.com for a detailed walk-through on how to set up the Implicit Messaging feature with Productivity PLCs.

NOTE: Not all parameters can be configured through Implicit Messaging. Do not attempt to enter the following parameters in the O->T (PLC Output) values:

<u>P5.007 Trigger Position Command for PR Mode</u> (instead, use P5.112 Path Target and P5.122 Path Trigger to initiate PR Paths over Implicit Messaging)

<u>P2.010-P2.022, P2.036-P2.041</u> Do not change DI or DO functional assignments over Implicit Messaging. If you must change the definition of DIs and DOs during operation with communication (not advised), do not use Implicit Messaging - use Explicit Messaging instead.

#### P5.038 - Number of Times to Capture

Each time the Capture function activates, this parameter decrements by one. So this parameter should not be constantly written to by Implicit Messaging. If you need to write to P5.038, use Explicit Messaging.

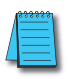

NOTE: <u>P5.088 Activate E-Cam Control</u> can be used with Implicit Messaging. The PLC can write to the parameter with P5.088 in O->T and will be able to read back status with P5.088 in T->O.

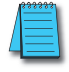

NOTE: Always set P2.030=5 to disable writing any changes to the servo EEPROM. While the EEPROM can be written to several millions of times, inadvertent messaging could reach that limit within a few years. Always set P2.030 =5 before initiating communication control to the drive.

#### 9.7 - COMMUNICATION CARD TROUBLESHOOTING

This section provides alarm descriptions for the error codes displayed on the SV2 panel and the corrective actions you can use for troubleshooting when the LED indicators of the SV2-CM-MODTCP and SV2-CM-ENETIP communication cards are on.

NOTE: If the servo drive sets the communication card parameters to zero at drive power-up, ensure the following:

1) The communication card is properly seated onto the drive.

2) The communication card ground wire is properly attached to the card and to ground.3) The communication card Firmware Update switch is set to the "normal" position.

#### 9.7.1 - LED INDICATORS

| Indicator                           | Indicator LED Color Description |                                                                     | Corrective Action                                                                         |  |  |
|-------------------------------------|---------------------------------|---------------------------------------------------------------------|-------------------------------------------------------------------------------------------|--|--|
|                                     | Flashing red / green            | Self-test.                                                          | No action required.                                                                       |  |  |
| MS (Module<br>Status)               | Steady red                      | Unrecoverable fault.                                                | Malfunction of the hardware. Contact the distributor.                                     |  |  |
| (Valid only for<br>the ENETIP       | Steady green                    | Parameter setting is configured.                                    | No action required.                                                                       |  |  |
| card, MS                            | Flashing red                    | Recoverable fault.                                                  | Check the parameter settings.                                                             |  |  |
| means nothing<br>for MODTCP         | Flashing green                  | Parameter setting has not been configured.                          | Set the parameters as described in the user manual.                                       |  |  |
| card)                               | Steady off                      | No power.                                                           | Check if power is supplied to the servo drive.                                            |  |  |
|                                     | Flashing red / green            | Network status self-test.                                           | No action required.                                                                       |  |  |
| NS (Network                         | Steady red                      | A duplicate IP address has been identified.                         | Check the IP address setting.                                                             |  |  |
| Indicator<br>(Valid only for        | Steady green                    | Network connection is established.                                  | No action required.                                                                       |  |  |
| the ENETIP<br>card, NS<br>indicator | Flashing red                    | Communication timeout /<br>disconnected / IP address is<br>changed. | Check the communication setting.                                                          |  |  |
| for MODTCP                          | Flashing green                  | Network packet sending / receiving.                                 | No action required.                                                                       |  |  |
|                                     | Steady off                      | Not connected to the network.                                       | Check if the network cable is connected.                                                  |  |  |
| POWER                               |                                 | No power is supplied to the servo drive.                            | Check if the servo drive is powered on and the power supply is normal.                    |  |  |
| indicator is<br>OFF                 | n/a                             | Ethernet card is not<br>connected to the servo<br>drive.            | Check if the Ethernet card is firmly connected to the servo drive.                        |  |  |
| LINK indicator                      | 2/2                             | The communication card is not connected to the controller.          | Check if the network cable of the communication card is connected to the controller.      |  |  |
| is OFF                              | nya                             | RJ45 connector has poor contact.                                    | Check if the RJ45 connector is<br>firmly connected to the Ethernet<br>communication port. |  |  |

Wiring Parameters DI/DO Codes

Alarms

# 9.7.2 - SURESERVO2 WARNING/ERROR CODES

The current Error Code is available in P3.048.

| ID | Description                                                             | Corrective Actions                                                                                                    |
|----|-------------------------------------------------------------------------|----------------------------------------------------------------------------------------------------|
| 75 | Manufacturing parameter read error.                                     | Restore the default settings of the communication card. If the issue persists, contact AutomationDirect.                                                                                                    |
| 76 | Internal parameter setting error.                                       | <ol> <li>Re-install the communication card or check that the<br/>wirings of the control circuit, RST circuit, and grounding<br/>meet the requirements for resisting interference.</li> <li>Restore the default settings of the communication card. If<br/>the issue persists, contact the servo system distributor.</li> </ol> |
| 80 | Ethernet connection error.                                              | Make sure the Ethernet cable is firmly connected.                                                                                                    |
| 81 | The communication between the communication card and SV2 has timed out. | Re-install the communication card or check that the wirings<br>of the control circuit, RST circuit, and grounding meet the<br>requirements for resisting interference.                                                                                                    |
| 83 | Communication card resets to the default.                               | Troubleshooting is not required.                                                                                                    |
| 84 | Modbus TCP exceeds<br>the maximum number of<br>communications.          | Reduce the number of communications for the Modbus TCP controller.                                                                                                    |
| 85 | EtherNet/IP exceeds the maximum number of communications.               | Reduce the number of communications for the EtherNet/IP controller.                                                                                                    |
| 86 | IP address error.                                                       | <ol> <li>Make sure there is no IP address conflict onsite. Remove<br/>all other devices from the network to test for IP address<br/>conflicts.</li> <li>Reset the IP address or ensure the normal operation of the<br/>DHCP/BOOTP Server.</li> </ol>                                                                           |
| 89 | Communication card cannot communicate with SV2.                         | Re-install the communication card or check that the wirings<br>of the control circuit, RST circuit, and grounding meet the<br>requirements for resisting interference.                                                                                                    |

# 9.7.3 - ETHERNET/IP CIP CONNECTION STATUS CODE

| Status Code | Status                         | Description                                                                                                    |
|-------------|--------------------------------|----------------------------------------------------------------------------------------------------|
| 0x00        | Success                        | The requested service is successfully executed.                                                                                                    |
| 0x01        | Connection<br>failure          | The connection service failed.                                                                                                    |
| 0x04        | Path segment<br>error          | The program node cannot identify the definition or syntax of a path segment.<br>When this error occurs, the execution of the path program will be terminated.                                                      |
| 0x05        | Path<br>destination<br>unknown | The path is related to an object type, but the program node does not include or cannot identify the type or structure of the object. When this error occurs, the execution of the path program will be terminated. |
| 0x08        | Service not supported          | The object type does not support the requested service or this service has not been defined.                                                                                                    |
| 0x0E        | Attribute not settable         | Received a request to modify an unchangeable attribute.                                                                                                    |
| 0x13        | Not enough<br>data             | Received insufficient data to execute the command.                                                                                                    |
| 0x14        | Attribute not<br>supported     | The requested attribute is not supported.                                                                                                    |
| 0x15        | Too much data                  | Received more data than needed to execute the command.                                                                                                    |
| 0x20        | Invalid<br>parameter           | The requested parameter is invalid. This status code indicates that the parameter does not meet the requirement definition or the requirement has been defined in the Application Object Specification.            |
| 0x26        | Path size<br>invalid           | The size of the transmission path is not sufficient to route the request to the object or too much routing data is included.                                                                                       |

# 9.8 - EtherNet/IP Services and Objects

#### 9.8.1 - SUPPORTED OBJECTS

| Class Code | Description                |
|------------|----------------------------|
| 0x01       | Device identity object.    |
| 0x02       | Message router object.     |
| 0x04       | Assembly object.           |
| 0x06       | Connection manager object. |
| 0xF5       | TCP/IP interface object.   |
| 0xF6       | Ethernet link object.      |
| 0x300      | Servo drive data object.   |

#### 9.8.2 - SUPPORTED DATA TYPES

| Data Type    | Description                                                              |  |  |  |  |  |
|--------------|--------------------------------------------------------------------------|--|--|--|--|--|
| BYTE         | 8-bit string.                                                            |  |  |  |  |  |
| WORD         | 6-bit string.                                                            |  |  |  |  |  |
| DWORD        | 32-bit string.                                                           |  |  |  |  |  |
| STRING[n]    | A string composed of n bytes.                                            |  |  |  |  |  |
| SHORT_STRING | A string composed of bytes (1-byte length indicator, 1-byte characters). |  |  |  |  |  |
| USINT        | 8-bit unsigned integer.                                                  |  |  |  |  |  |
| UINT         | 16-bit unsigned integer.                                                 |  |  |  |  |  |
| UDINT        | 32-bit unsigned integer.                                                 |  |  |  |  |  |

# 9.8.3 - IDENTITY OBJECT (CLASE CODE: 0x01)

#### Instance Code:

0x01

| Instance Attributes |                          |                  |                               |                                                          |  |  |  |
|---------------------|--------------------------|------------------|-------------------------------|----------------------------------------------------------|--|--|--|
| Attribute ID        | Attribute ID Access Rule |                  | Data Type                     | Description of attribute                                 |  |  |  |
| 0x01                | Get                      | Vendor ID        | UINT                          | 660                                                      |  |  |  |
| 0x02                | Get                      | Device Type      | UINT                          | Communications adapter 12                                |  |  |  |
| 0x03                | Get                      | Product Code     | UINT                          | Model code: 0x04302                                      |  |  |  |
| 0x04                | Get                      | Revision         | STRUCT of:<br>USINT,<br>USINT | Ethernet/IP version<br>Major Revision,<br>Minor Revision |  |  |  |
| 0x05                | Get                      | Status           | WORD                          | Summary status of devices                                |  |  |  |
| 0x06                | Get                      | Serial<br>Number | UDINT                         | 32-bit serial number of device                           |  |  |  |
| 0x07                | Get                      | Product<br>Name  | SHORT_<br>STRING              | SV2-CM-ENETIP                                            |  |  |  |

| Common Services |                 |              |                      |                                                        |  |  |
|-----------------|-----------------|--------------|----------------------|--------------------------------------------------------|--|--|
| Sorvice code    | Implemented for |              | Sorvice Name         |                                                        |  |  |
| Service code    | Class           | Instance     | Service Name         | Description of Service                                 |  |  |
| 0x01            |                 | $\checkmark$ | Get_Attribute_All    | Returns the attribute content of multiple objects.     |  |  |
| 0x05            |                 | $\checkmark$ | Reset                | Resets device setting.                                 |  |  |
| 0x0E            | ~               | $\checkmark$ | Get_Attribute_Single | Returns the attribute content of the specified object. |  |  |

Wiring

Parameters

**DI/DO Codes** 

Monitoring

# 9.8.4 - Message Router Object (Class Code: 0x02)

#### Instance Code:

0x01

#### Instance Attributes:

None

| Common Services |       |              |                        |                                                        |  |  |
|-----------------|-------|--------------|------------------------|--------------------------------------------------------|--|--|
| Implemented for |       | Sorvice Name | Description of Sorvice |                                                        |  |  |
| Service code    | Class | Instance     | Service Nume           | Description of Service                                 |  |  |
| 0x0E            |       | ~            | Get_Attribute_Single   | Returns the attribute content of the specified object. |  |  |

# 9.8.5 - Assembly Object (Class Code: 0x04)

| Instance Code                |                                    |      |          |                                            |  |  |
|------------------------------|------------------------------------|------|----------|--------------------------------------------|--|--|
| Name                         | Function Instance Size Description |      |          |                                            |  |  |
|                              | Input                              | 0x6B | 32 words | Corresponds to the input buffer register.  |  |  |
| Connection 1                 | Output                             | 0x6A | 32 words | Corresponds to the output buffer register. |  |  |
|                              | Configuration                      | 0x83 | 96 words | Corresponds to the set object.             |  |  |
| Connection 1_<br>Listen only | Input                              | 0x6B | 32 words | Corresponds to the input buffer register.  |  |  |
|                              | Output                             | 0xC7 | 0 words  | n/a                                        |  |  |
|                              | Configuration                      | 0x83 | 96 words | Corresponds to the set object.             |  |  |

| Instance Attributes |             |      |                  |                                                     |  |
|---------------------|-------------|------|------------------|-----------------------------------------------------|--|
| Attribute ID        | Access rule | Name | Data Type        | Description of Attribute                            |  |
| 0x03                | Get / Set   | Data | ARRAY of<br>BYTE | Instance Code = 0x6A (Get / Set)<br>Others Get only |  |
| 0x04                | Get         | Size | UINT             | n/a                                                 |  |

| Common Services |         |              |                      |                                                        |  |
|-----------------|---------|--------------|----------------------|--------------------------------------------------------|--|
| Sarvica codo    | Impleme | ented for    | Sorvico Namo         | Description of Comise                                  |  |
| Service code    | Class   | Instance     | Service Mullie       | Description of service                                 |  |
| 0x0E            | ~       | $\checkmark$ | Get_Attribute_Single | Returns the attribute content of the specified object. |  |
| 0x10            |         | $\checkmark$ | Set_Attribute_Single | Modifies the attribute.                                |  |

# 9.8.6 - Connection Manager Object (Class code: 0x06)

Instance Code:

0x01

# **Instance Attributes:**

None

| Common Services |                 |          |                      |                                                                           |  |
|-----------------|-----------------|----------|----------------------|---------------------------------------------------------------------------|--|
| Sorvico codo    | Implemented for |          | Sorvico Namo         | Description of Service                                                    |  |
| Service coue    | Class           | Instance | Service Nume         | Description of Service                                                    |  |
| 0x0E            | ~               | ~        | Get_Attribute_Single | Returns the attribute content of the specified object.                    |  |
| 0x4E            |                 | ✓        | Forward_Close        | Closes the connection.                                                    |  |
| 0x54            |                 | ~        | Forward_Open         | Establishes the connection<br>(maximum of 511 bytes per<br>transmission). |  |
| 0x5B            |                 | ~        | Large_Forward_Open   | n/a                                                                       |  |

# 9.8.7 - TCP/IP INTERFACE OBJECT (CLASS CODE: 0xF5)

Instance Code:

0x01

| Instance Attributes |             |                             |                                                                        |                                                                                              |  |  |
|---------------------|-------------|-----------------------------|------------------------------------------------------------------------|----------------------------------------------------------------------------------------------|--|--|
| Attribute ID        | Access Rule | Name                        | Data Type                                                              | Description of Attribute                                                                     |  |  |
| 0x01                | Get         | Status                      | DWORD                                                                  | Interface status                                                                             |  |  |
| 0x02                | Get         | Configuration<br>Capability | DWORD                                                                  | Interface capability flags                                                                   |  |  |
| 0x03                | Get / Set   | Configuration<br>Control    | DWORD                                                                  | Interface control flags                                                                      |  |  |
| 0x04                | Get         | Path Size,<br>Path          | STRUCT of:<br>UINT,<br>Padded<br>EPATH                                 | Path size<br>Path                                                                            |  |  |
| 0x05                | Get / Set   | Interface<br>Configuration  | STRUCT of:<br>UDINT,<br>UDINT,<br>UDINT,<br>UDINT,<br>UDINT,<br>STRING | IP Address<br>Network Mask<br>Gateway Address<br>Name Server<br>Name Server 2<br>Domain Name |  |  |
| 0x06                | Get / Set   | Host Name                   | STRING                                                                 | Host name                                                                                    |  |  |

Alarms

|                          | Additional Attributes               |                                   |                                                                                                    |  |  |  |
|--------------------------|-------------------------------------|-----------------------------------|----------------------------------------------------------------------------------------------------|--|--|--|
| Attribute                | Bits                                | Name                              | Description                                                                                                    |  |  |  |
| Status Instance          | 0-3                                 | Interface Configuration<br>Status | <ul> <li>0 = The Interface Configuration attribute has not<br/>been configured.</li> <li>1 = The Interface Configuration attribute contains<br/>valid configuration obtained from BOOTP, DHCP or<br/>non-volatile storage.</li> <li>2 = The IP address member of the Interface<br/>Configuration attribute contains valid configuration,<br/>obtained from hardware settings (e.g.: pushwheel,<br/>thumbwheel, etc.)</li> <li>3 - 15 = Reserved for future use.</li> </ul> |  |  |  |
| Configuration            | 2                                   | DHCP Client                       | 1 (TRUE) shall indicate the device is capable of obtaining its network configuration via DHCP.                                                                                                    |  |  |  |
| Capability               | Capability 4 Configuration Settable |                                   | 1 (TRUE) shall indicate the Interface Configuration attribute is settable.                                                                                                    |  |  |  |
| Configuration<br>Control | 0-3                                 | Startup Configuration             | <ul> <li>0 = The device shall use the interface configuration values previously stored in non-volatile memory.</li> <li>1 = The device shall obtain its interface configuration values via BOOTP.</li> <li>2 = The device shall obtain its interface configuration values via DHCP upon start-up.</li> <li>3 - 15 = Reserved for future use.</li> </ul>                                                                                                    |  |  |  |

| Common Services |         |                       |                      |                                                        |  |
|-----------------|---------|-----------------------|----------------------|--------------------------------------------------------|--|
| Comico codo     | Impleme | ented for             | Comico Nomo          | Description of Service                                 |  |
| Service code    | Class   | Instance Service Name |                      | Description of Service                                 |  |
| 0x0E            | ~       | ~                     | Get_Attribute_Single | Returns the attribute content of the specified object. |  |
| 0x10            |         | $\checkmark$          | Set_Attribute_Single | Modifies the attribute.                                |  |

# 9.8.8 - ETHERNET LINK OBJECT (CLASS CODE: 0xF6) Instance Code:

0x01

| Instance Attributes |             |                     |                          |                                                                                     |  |  |
|---------------------|-------------|---------------------|--------------------------|-------------------------------------------------------------------------------------|--|--|
| Attribute ID        | Access rule | Name                | Description of attribute |                                                                                     |  |  |
| 0x01                | Get         | Interface<br>Speed  | UDINT                    | Interface speed currently in use<br>Speed in Mbps (e.g., 0, 10, 100, 1000,<br>etc.) |  |  |
| 0x02                | Get         | Interface<br>Flags  | DWORD                    | Interface status flags                                                              |  |  |
| 0x03                | Get         | Physical<br>Address | USINT [6]                | MAC address                                                                         |  |  |

Wiring

Parameters

DI/DO Codes

Monitoring

Alarms

| Bits | Name               | Description                                                                                                    |
|------|--------------------|----------------------------------------------------------------------------------------------------|
| 0    | Link Status        | 0 indicates an inactive link; 1 indicates an active link.                                                                                                    |
| 1    | Half / Full Duplex | 0 indicates the interface is running half duplex; 1 indicates full duplex.                                                                                                    |
| 2-4  | Negotiation Status | <ul> <li>Indicates the status of link auto-negotiation</li> <li>0 = Auto-negotiation in progress.</li> <li>1 = Auto-negotiation and speed detection failed. Using default values for speed and duplex. Defaults are 10 Mbps and half duplex.</li> <li>2 = Auto negotiation failed but detected speed. Default is half duplex.</li> <li>3 = Successfully negotiated speed and duplex.</li> <li>4 = Auto-negotiation not attempted. Forced speed and duplex.</li> </ul> |

| Common Services |         |              |                      |                                                        |
|-----------------|---------|--------------|----------------------|--------------------------------------------------------|
| Sorrigo codo    | Impleme | ented for    | Source Name          |                                                        |
| Service code    | Class   | Instance     | Service Name         | Description of Service                                 |
| 0x01            |         | $\checkmark$ | Get_Attribute_All    | Returns the attribute content of multiple objects.     |
| 0x0E            |         | $\checkmark$ | Get_Attribute_Single | Returns the attribute content of the specified object. |

# 9.8.9 - SV2 DATA OBJECT (CLASS CODE: 0x300) Class Attributes and Instance Attributes:

Object class = 0x300

Instance = Parameter Group

Attribute = Parameter Member = Parameter Number x 2

#### Example:

P5.007 would be addressed as Instance 5, Attribute 14.

| Instance and Attributes |             |             |                      |                  |                          |  |
|-------------------------|-------------|-------------|----------------------|------------------|--------------------------|--|
| Instance                | Attribute   | Access rule | Name                 | Data Type        | Description of attribute |  |
| 0x00 - 0x07             | 0x00 - 0xFF | Get / Set*  | SV2<br>Parameter.    | UDINT,<br>STRING | SV2 parameter data       |  |
| 0x10                    | 0x00 - 0xFE | Get / Set   | Monitor<br>Parameter | UDINT,<br>STRING | SV2 Monitor Parameter    |  |
| 0x32 - 0x34             | 0x00 – 0xFF | -           | Reserved             | -                | Internal used            |  |

\* Refer to the Parameters chapter to check if the parameter is read-only. It is not recommended to modify the attributes for read-only parameters.

| Common Services |              |              |                      |                                                        |  |
|-----------------|--------------|--------------|----------------------|--------------------------------------------------------|--|
| Sorvice code    | Impleme      | ented for    | Sorvice Name         | Description of Sorvice                                 |  |
| Service code    | Class        | Instance     | Service Nume         | Description of Service                                 |  |
| 0x0E            | ~            | $\checkmark$ | Get_Attribute_Single | Returns the attribute content of the specified object. |  |
| 0x10            | $\checkmark$ | $\checkmark$ | Set_Attribute_Single | Modifies the attribute.                                |  |

# 9.9 - Ethernet Card Firmware Update

NOTE: This procedure is only for the firmware located inside the Ethernet card. For servo drive firmware updates, SureServo2 Pro software and a SV2-PGM-USB15 (or -USB30) cable are required. See the SureServo2 Pro software help file for more information.

The ModTCP and the EtherNet/IP firmware update process is the same for both cards. The Ethernet cards have web servers built-in that will facilitate upgrading the firmware. An Ethernet cable attached to a PC is all that is required.

To determine if the Ethernet card firmware needs to be updated, compare the Ethernet card firmware version in P3.046 to the latest firmware file at the Ethernet card item page on Automationdirect.com.

| Ethernet Card Firmware Update Process |                                                                                                    |  |  |  |  |
|---------------------------------------|----------------------------------------------------------------------------------------------------|--|--|--|--|
| 1                                     | To updae firmware, first ensure the "FW Update" switch is in the "FW Update" position.                                                                                                    |  |  |  |  |
|                                       | Normal<br>W Update<br>W Update                                                                                                    |  |  |  |  |
|                                       | <b>NOTE</b> : The card will only allow firmware updates when the switch is set to "FW Update".<br>The switch must be returned to the "Normal" position after updating for typical servo communication and control.                                                                                                    |  |  |  |  |
| 2                                     | Mount the card to the drive (see the card installation instructions if necessary).                                                                                                    |  |  |  |  |
| 3                                     | Insert one end of an Ethernet cable into the RJ45 connector. Insert the other end into a switch or controller.                                                                                                    |  |  |  |  |
| 4                                     | Turn on power to the drive. The POWER light should turn solid (no blinking). The LINK/ACT should turn on and blink several times while establishing connection to the switch or controller. This indicates the card is negotiating a connection.                                                                                                    |  |  |  |  |
|                                       | <b>NOTE</b> : If the LINK/ACT light turns on solid when first powered up, cycle power to the switch. If the LINK/ACT light still does not blink after powering up the switch, unplug and replug the controller (PLC, etc.) from the switch. If the card's LINK/ACT light still does not blink this may indicate that the switch in use is an older model that may not work with the drive. Replace the switch or run the ethernet cable from the card directly to the controller. The card will automatically negotiate the direct connection, so a cross-over cable is not needed. |  |  |  |  |

|    | Etl                                                                                                    | hernet Ca                                                                  | ard Firmware Update Process, continued                                                                                                    |  |  |  |
|----|----------------------------------------------------------------------------------------------------|----------------------------------------------------------------------------|----------------------------------------------------------------------------------------------------|--|--|--|
| 5  | Set your PC IP address to 192.168.1.xxx where xxx is a number of your choice excepting "3" (the communication card is hard-coded to 192.168.1.3).                                                                                                    |                                                                            |                                                                                                    |  |  |  |
|    | If you don't know how to manually set your PC's IP address, follow the steps below:                                                                                                    |                                                                            |                                                                                                    |  |  |  |
|    | Manually Setting PC IP Address                                                                                                    |                                                                            |                                                                                                    |  |  |  |
|    |                                                                                                    | 1                                                                          | In your PC's search box, type "Network Status" and click on the Network Status app.                                                                                        |  |  |  |
|    |                                                                                                    | 2                                                                          | Select "Change Adapter Options".                                                                                                    |  |  |  |
|    |                                                                                                    | 3                                                                          | Double-click on the hard-wired ethernet connection to the servo.                                                                                                    |  |  |  |
|    |                                                                                                    | 4                                                                          | Select "Properties".                                                                                                    |  |  |  |
|    |                                                                                                    | 5                                                                          | Double-click on "Internet Protocol Version 4 (TCP/<br>IPv4).                                                                                                    |  |  |  |
|    |                                                                                                    | 6                                                                          | Make sure "Use the Following IP Address" is selected, then enter 192.168.1.xxx where xxx is a number of your choice other than 3. Enter 255.255.255.0 for the subnet mask. |  |  |  |
|    |                                                                                                    | 7                                                                          | Click "Ok".                                                                                                    |  |  |  |
| 6  | Using your web browser, go to http://192.168.1.3. This is the hard-coded address for the communication card when the "FW Update" switch is toggled on.<br>The communication card web server should display. If it does not, try connecting to the card with a direct ethernet connection from your PC to your card (don't use a switch or hub). A standard ethernet cable will work (cross-over cable is not required). |                                                                            |                                                                                                    |  |  |  |
| 7  | Press "Choose                                                                                                    | Press "Choose File" and select the appropriate file for your card (*.web). |                                                                                                    |  |  |  |
| 8  | Press "Update". After a few seconds, the Update Status should change to "Firmware Update Success".                                                                                                    |                                                                            |                                                                                                    |  |  |  |
| 9  | Once the update is complete, remove power from the drive, then remove the ethernet cable and uninstall the ethernet card.                                                                                                    |                                                                            |                                                                                                    |  |  |  |
| 10 | Slide the "SW Update" switch on the card to the "Normal" position. The card will NOT communicate with other devices unless the switch is set correctly.                                                                                                    |                                                                            |                                                                                                    |  |  |  |
| 11 | Re-install the communication card and reconnect the ethernet cable.                                                                                                    |                                                                            |                                                                                                    |  |  |  |
| 12 | Apply power to the drive and ensure that the "Power" light is solid. Ensure that the LINK/<br>ACT light blinks several times after the drive has powered up. See Step 4 if the card doesn't<br>establish communications.                                                                                                    |                                                                            |                                                                                                    |  |  |  |

Parameters DI/DO Codes Monitoring

Wiring

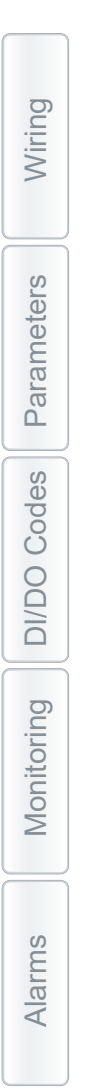

# BLANK PAGE